### CEREBRO INTELLIGENCE User Manual

**Alerts & Notifications** v1.0

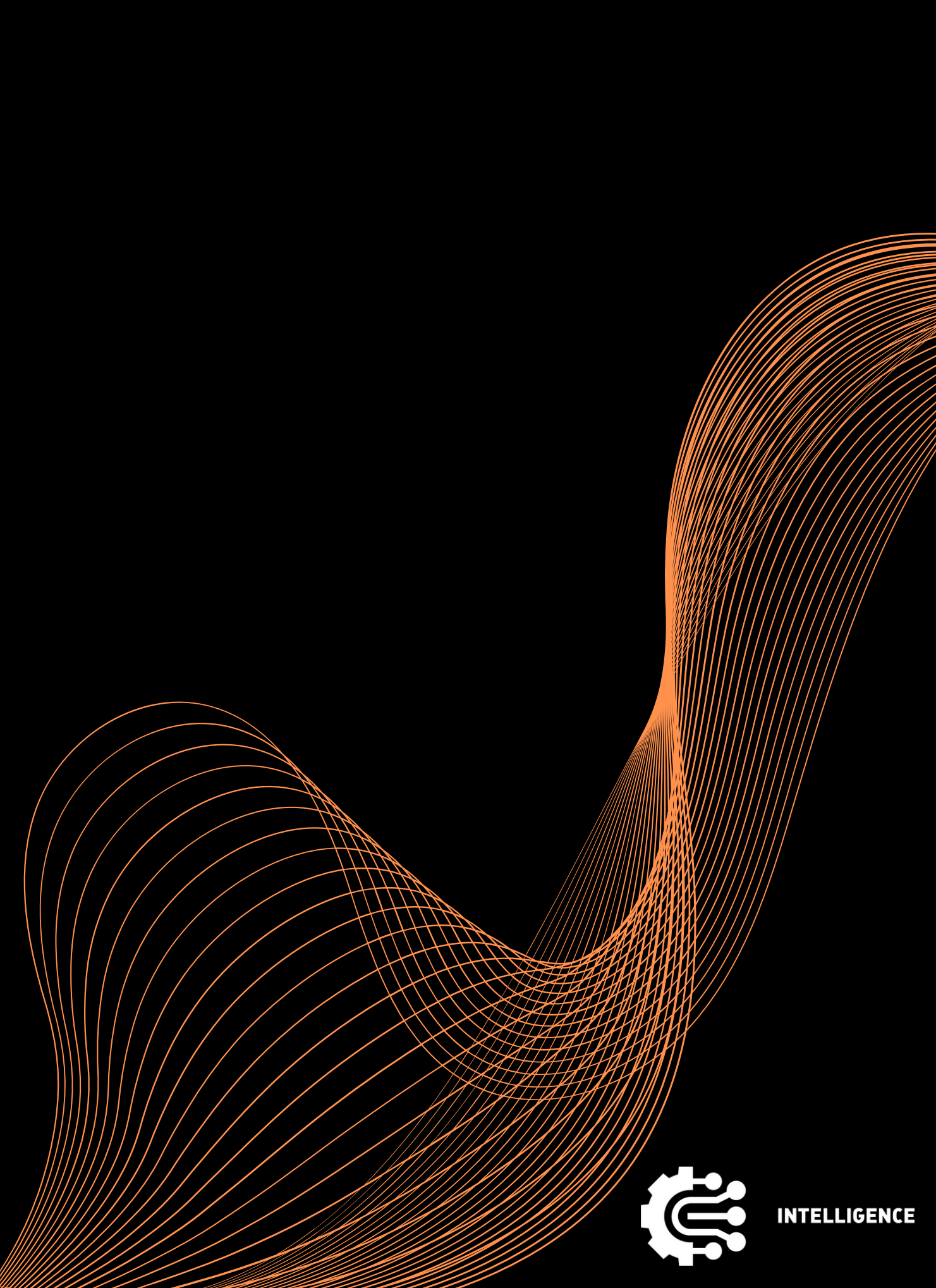

# AgendaIntroduction2Alerts Creation

3

#### Notifications

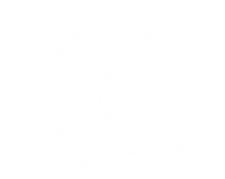

in the second second second second second second second second second second second second second second second

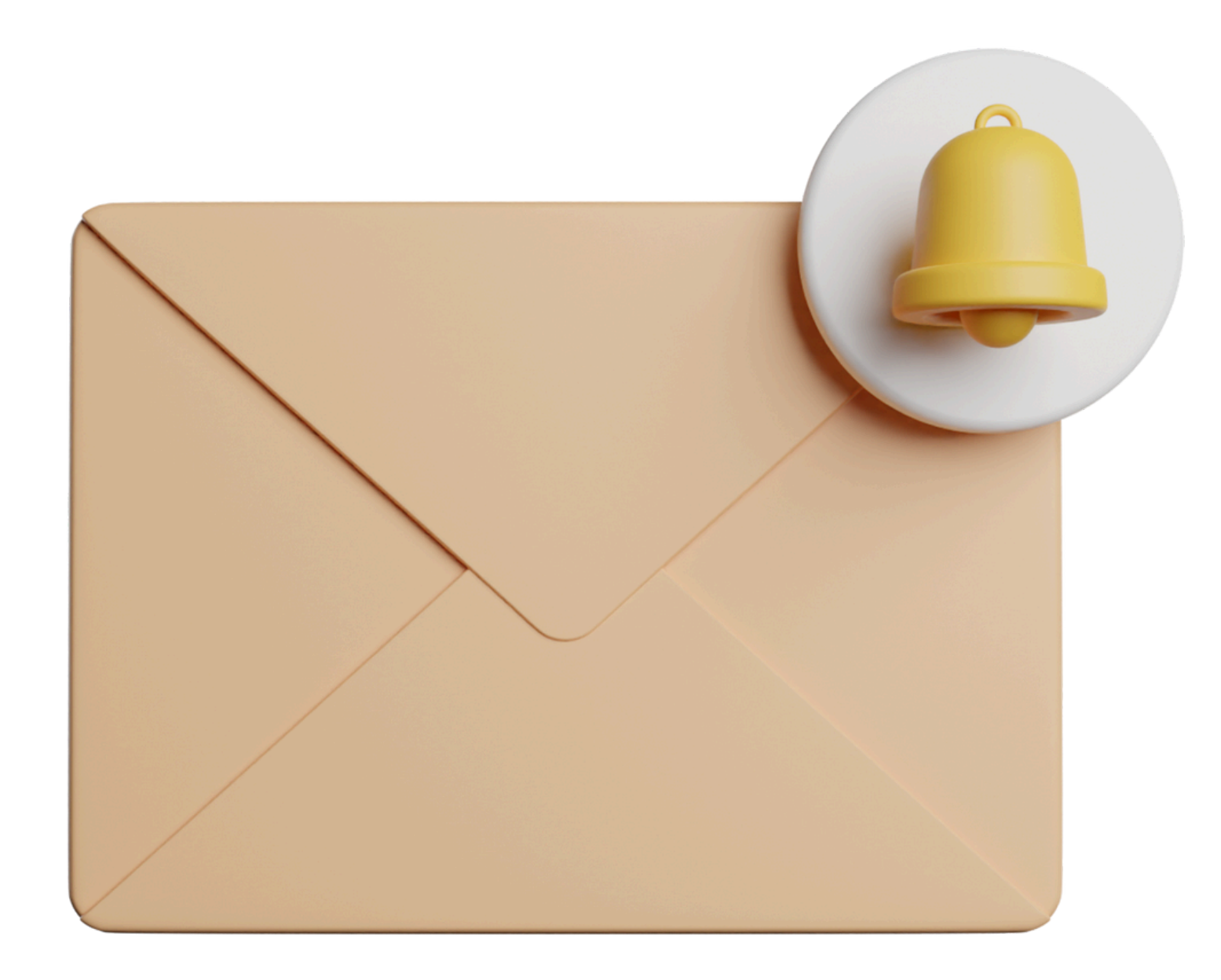

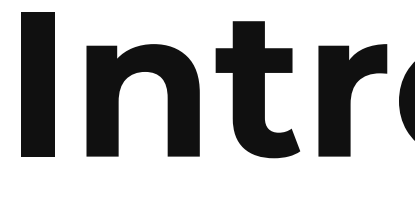

#### Introduction

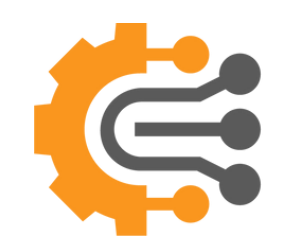

#### **Stay Ahead** with Smart Alerts in Cerebro Intelligence

alerts ensure you never miss a beat. Alerting System!

- In today's fast-paced business world, staying informed is not a
- luxury—it's a necessity. That's why Cerebro Intelligence's Alerting
- System goes beyond just notifying you of issues; it empowers you
- to act fast and prevent potential losses. Whether it's unusual
- behavior, system anomalies, or critical business events, our smart
- But we don't stop at alerts! Cerebro Intelligence provides the raw
- logs behind every triggered alert, guiding you straight to the root
- cause. With our system, you're not just reacting to problems—
- you're identifying and solving them before they escalate.
- Stay proactive. Stay in control. Stay ahead with Cerebro's Smart

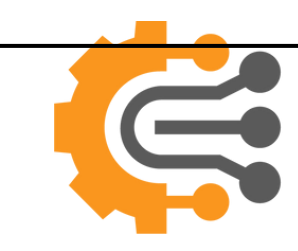

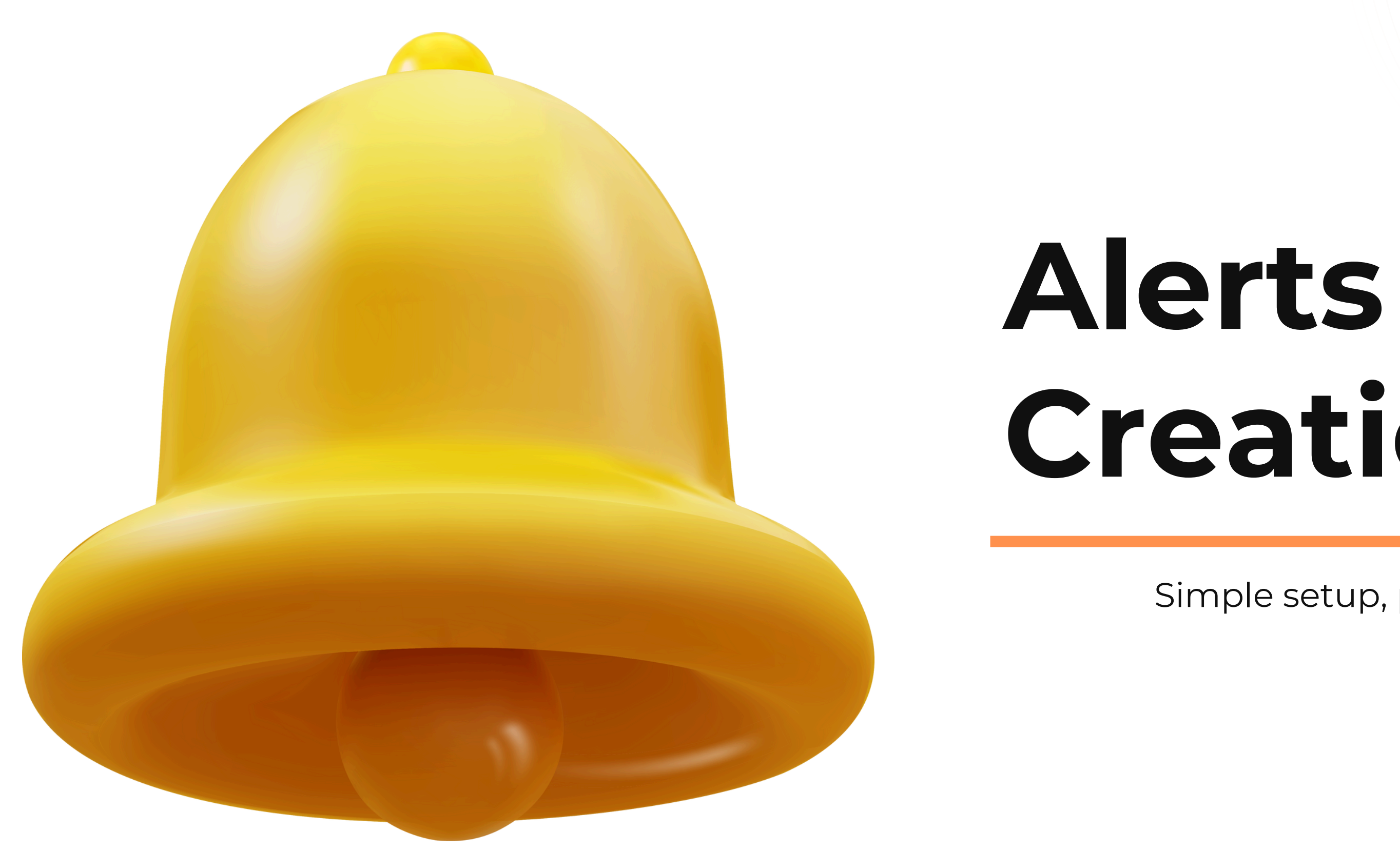

# Creation

Simple setup, powerful impact!

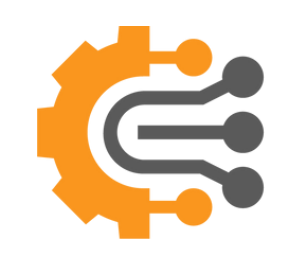

#### How to Create an Alert

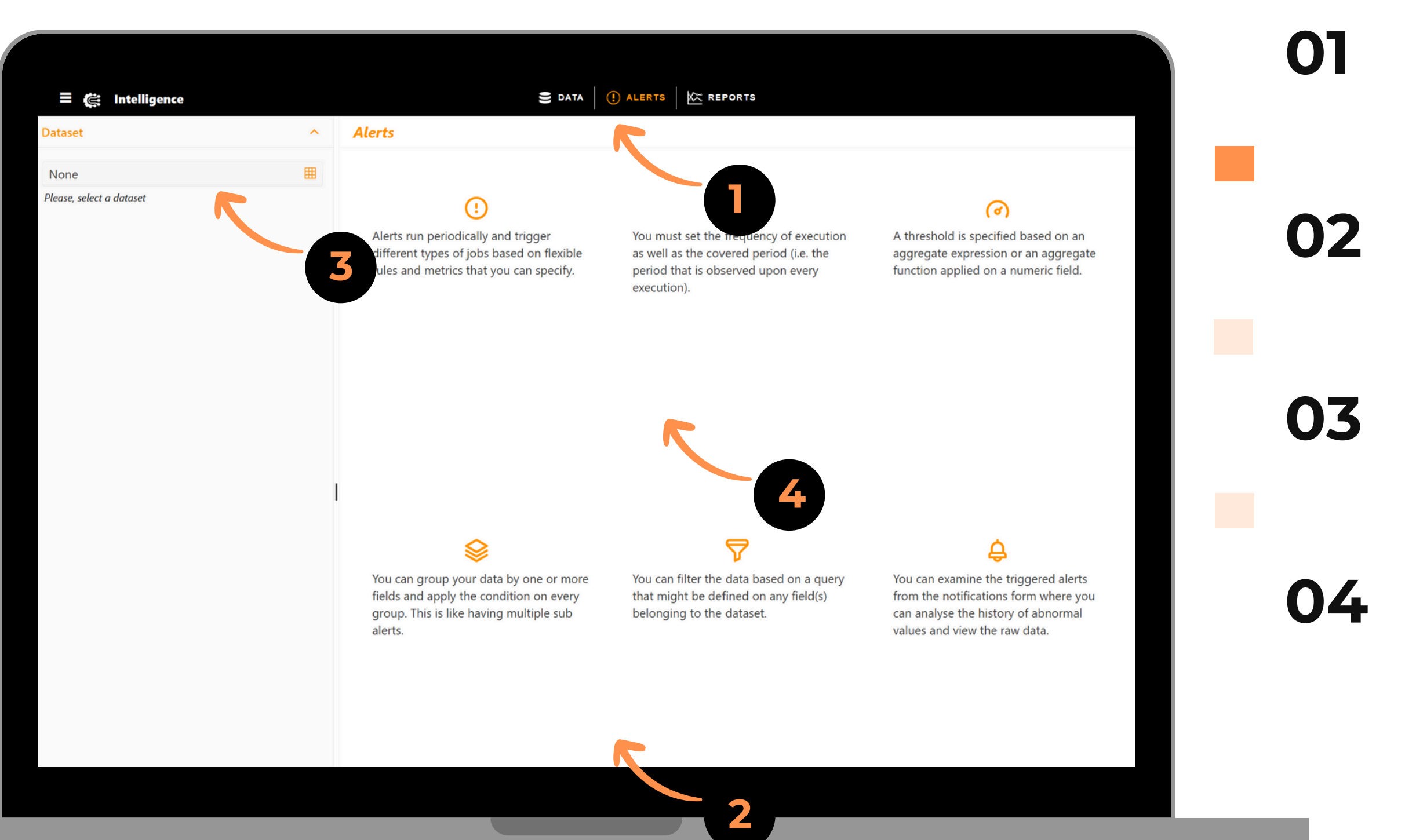

Click on the Alerts button from the main middle menu

You will be redirecting to the alerts configuration page

On the left side, you can select a dataset from the dropdown in order to start creating the alert

On the right side, you can know more about our alerting system

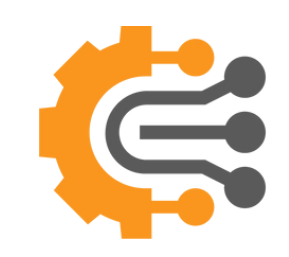

#### How to Create an Alert

| ≡ 🌊 Intelligence                            |   |                                       | 😂 DATA 🛛 (] ALERTS                    | K REPORTS  |                         |                      |        | ≜ <sup>11</sup> २                  | <b>*</b> "                | ntech@ | C              | )5 |
|---------------------------------------------|---|---------------------------------------|---------------------------------------|------------|-------------------------|----------------------|--------|------------------------------------|---------------------------|--------|----------------|----|
| aset                                        | ^ | + Create an alert 📗 🖺                 | Save alert                            |            |                         |                      |        |                                    |                           |        |                |    |
| 9g                                          |   | - General                             |                                       |            |                         |                      |        |                                    |                           |        |                |    |
| rts                                         | ^ | Title*                                |                                       |            |                         |                      |        |                                    | _                         |        |                |    |
| arch                                        |   | Please, specify the title             | 5                                     |            |                         |                      |        |                                    | <ul> <li>Activ</li> </ul> | /e     |                |    |
| Show System Alerts                          |   | Importance*                           |                                       |            | Interpretation          |                      |        |                                    |                           |        | ſ              | 16 |
| Alert First Billing > Pin Request           |   | None<br>Please, specify the alert imp | portance                              | •          |                         |                      |        |                                    |                           |        |                |    |
| First Bill Succ % vs Pin V S < 30% / AGG C  |   | Description                           |                                       |            |                         |                      |        |                                    |                           |        |                |    |
| First Billing Success % > Pin Val Success % |   | Description                           |                                       |            |                         |                      |        |                                    |                           |        |                |    |
| First Billing Success Ratio 0% / AGG CTR    |   |                                       |                                       | 6          |                         |                      |        |                                    |                           | 1.     |                |    |
| First Billing Success Ratio 0% / AGG SVC C  |   | - Recurrence & Notific                | ations                                |            |                         |                      |        |                                    |                           |        |                |    |
| FirstBill > PIN Request                     |   | Time Field*                           |                                       |            | Recurrs Every*          |                      |        | Covered Period*                    |                           |        |                |    |
| FirstBill Succ % vs Pin V S < 30% /AGG SV   |   | None                                  |                                       | •          | None                    |                      | •      | None                               |                           |        |                |    |
| Pin Req Succ Null                           |   | Please, specify the time field        | d                                     |            | Please, specify the rea | urrence period       |        | Please, specify the covered period |                           |        | <br><b>– (</b> | )7 |
| Pin Req Succ % < 10% /AGG SVC CTR OPR       |   | 🖌 Notify Through App                  | lication 🛛 🖌 Notify Three             | ough Email | Api Url                 |                      |        |                                    |                           |        |                |    |
| Pin Req Succ % < 20% /AGG CTR OPR           |   |                                       |                                       |            | l                       |                      |        |                                    |                           |        |                |    |
| Pin Val % from Pin Req Succ =0/ AGG SVC     |   | Notify Users                          |                                       |            | Notify Groups           |                      |        |                                    |                           |        |                |    |
| Pin Val % from Pin Req Succ/ AGG CTR OPR    |   | Please select the use                 | rs to be notified when the alert fire | 5          | Please select th        | e groups to be notif | ied wh | nen the alert fires                |                           |        |                |    |
| Pin Val S % from Pin Req Succ = 0 / AGG     |   | – Key Metric & Thresho                | old                                   |            |                         |                      |        |                                    |                           |        |                |    |
| Pin Val S % from Pin Req Succ = 0 / AGG     |   | O Aggregate Expressio                 | on                                    |            | Aggregate Fur           | ction                |        |                                    |                           |        |                |    |
| Pin Val Succ % < 10% /AGG SVC CTR OPR       |   | None                                  |                                       | •          | None                    | ▼ None               |        |                                    |                           |        |                |    |
| Pin Val Succ % < 20% /AGG CTR OPR           |   | Please, specify the aggregat          | te expression                         |            |                         |                      |        |                                    |                           |        |                |    |
|                                             |   |                                       |                                       |            |                         |                      |        |                                    |                           |        |                |    |

To create and Alert, Click on Create An Alert Button, to save the alert, click on Save Alert

In the General Section, you create a title, select the importance level, add Interpretation for hints, add a description, and you can publish or unpublish the alert

In the Recurrence & Notification section, you select the recurrence time(runs every x hour), Cover period(period to be analyzed), Notify through Application and/or Email, you can add External API URL to notify Select specific users or/and specific groups,

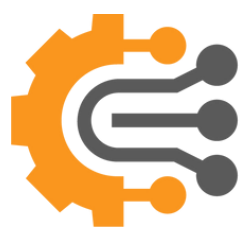

#### How to Create an Alert

| • Aggregate Expression                         |                                         |                                       | Aggregate | Function |  |            |
|------------------------------------------------|-----------------------------------------|---------------------------------------|-----------|----------|--|------------|
| None                                           |                                         | 8                                     | ▼ None    | ▼ None   |  |            |
| Please, specify the aggregate expression       |                                         |                                       |           |          |  |            |
| Operator* Threshol                             | d*                                      |                                       |           | Period*  |  |            |
| None 🔻 0                                       |                                         | Vest Variation None                   |           |          |  |            |
| AND → +Rule                                    |                                         |                                       |           |          |  |            |
| AND ~ +Rule                                    | ~ <                                     | ~ 0                                   |           |          |  | <b>1</b> 0 |
| AND ~ +Rule<br>Aggregator Amount<br>Country Id | <ul><li>✓</li><li>✓</li><li>✓</li></ul> | <ul><li>✓ 0</li><li>✓ UAE ×</li></ul> | 9         |          |  | <b>1</b> 0 |
| AND ~ +Rule<br>Aggregator Amount<br>Country Id | < <ul> <li>&lt;</li> <li>In</li> </ul>  | <ul><li>✓ 0</li><li>✓ UAE ×</li></ul> | 9         |          |  | <b>1</b> 0 |

In the Key Metrics & threshold, you add select the expression and put the threshold, by checking the variation you can compare between periods

You can filter the data and add many rules on any field(s) belonging to the dataset.

You can group your data by one or more fields and apply the condition to every group. This is like having multiple subalerts.

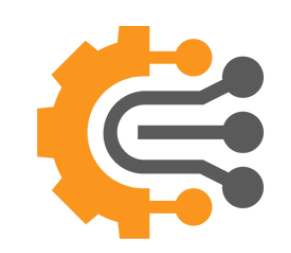

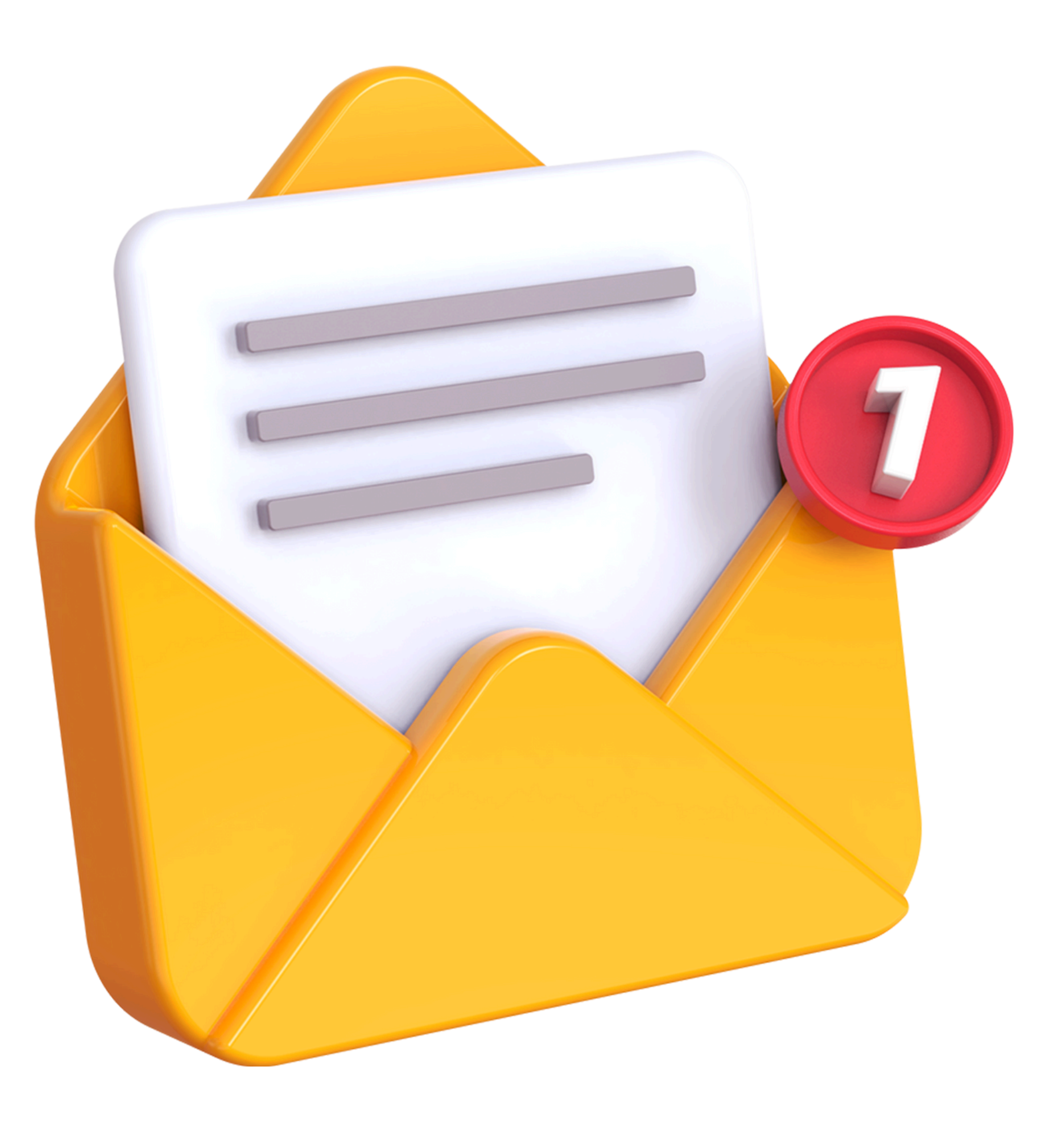

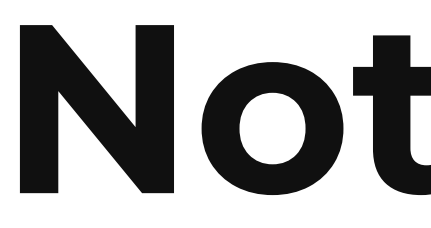

Stay ahead—get notified, spot issues, and take action!

#### Notifications

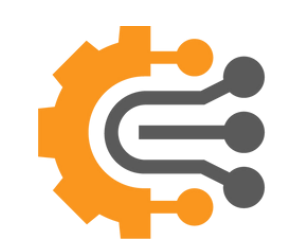

ELLIGENCE

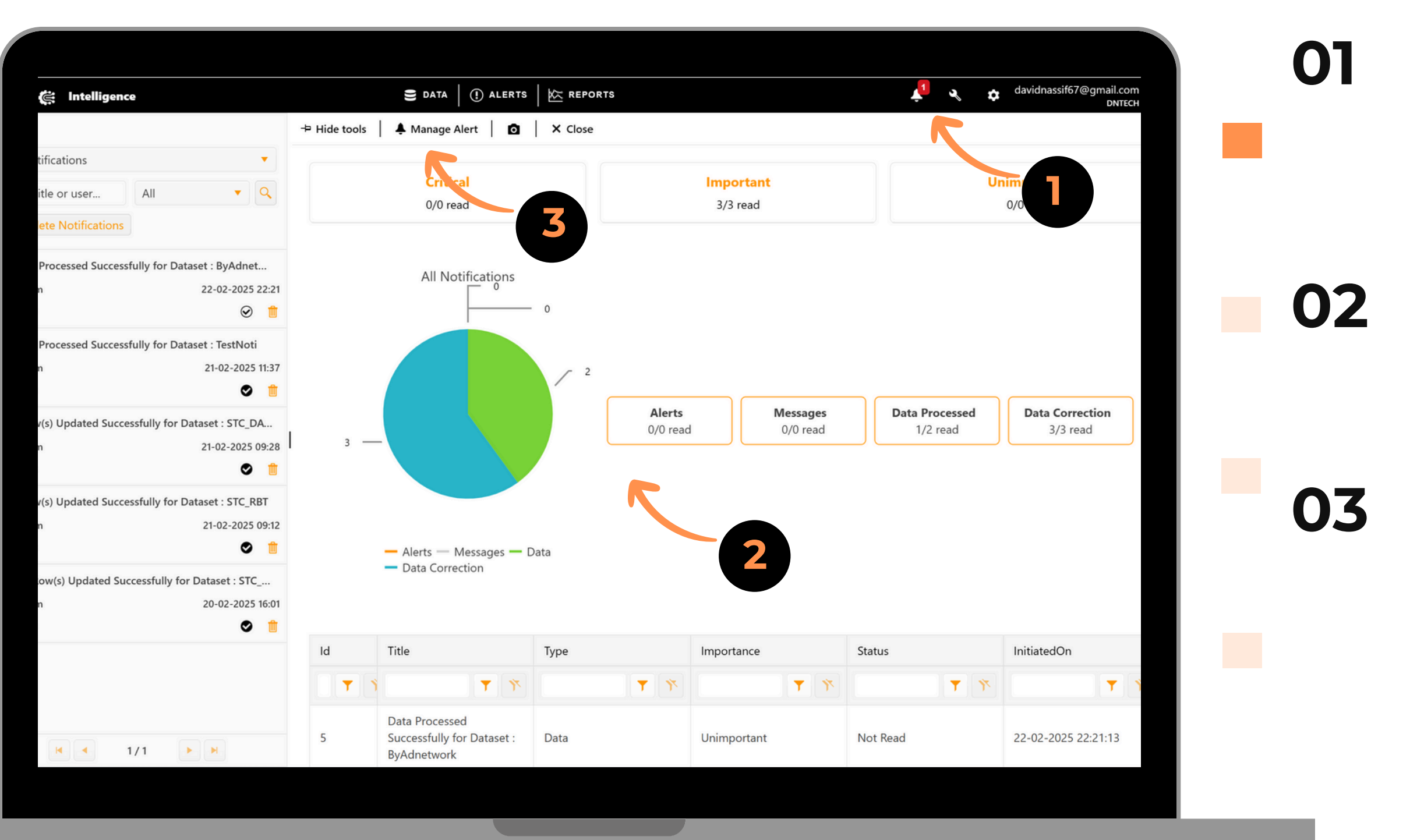

Click on the notification Icon, on the top right menu

You will be redirected to the notification dashboard

You can hide the left section by Clicking on Hide Tools button, You can go to the Alert page by Clicking on Manage Alerts, you can take a snapshot by clicking on the camera icon.

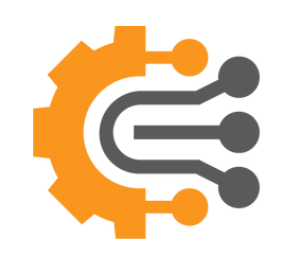

| • • •                       |                             |
|-----------------------------|-----------------------------|
| Filter                      |                             |
| All Notifications           | -                           |
| Filter title or user        | All                         |
| Delete Notifications        |                             |
|                             | 5                           |
| E Data Processed Processful | lly for Dataset : ByAdnet   |
| By: System                  | 22-02-2025 22:21            |
| $\star \star \star$         |                             |
| Data Processed Successfu    | Ily for Dataset : TestNoti  |
| By: System                  | 21-02-2025 11:37            |
| * * *                       |                             |
| 1 Row(s) Updated Success    | fully for Dataset : STC_DA  |
| By: System                  | 21-02-2025 09:28            |
| ★ ★ ☆                       | ♥ 1                         |
| 1 Row(s) Updated Success    | fully for Dataset : STC_RBT |
| By: System                  | 21-02-2025 09:12            |
|                             |                             |

05

04

You can filter by notification type: Alerts in case of alert, Message in case of system message, Data in case of data processing, Data correction in case of correcting data

You can also filter by importance type: Unimportant, Important, Critical, or Important & Critical

You can delete single notification by clicking on the bin of each notification

You can bulk delete by clicking on delete notification button

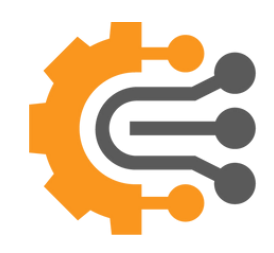

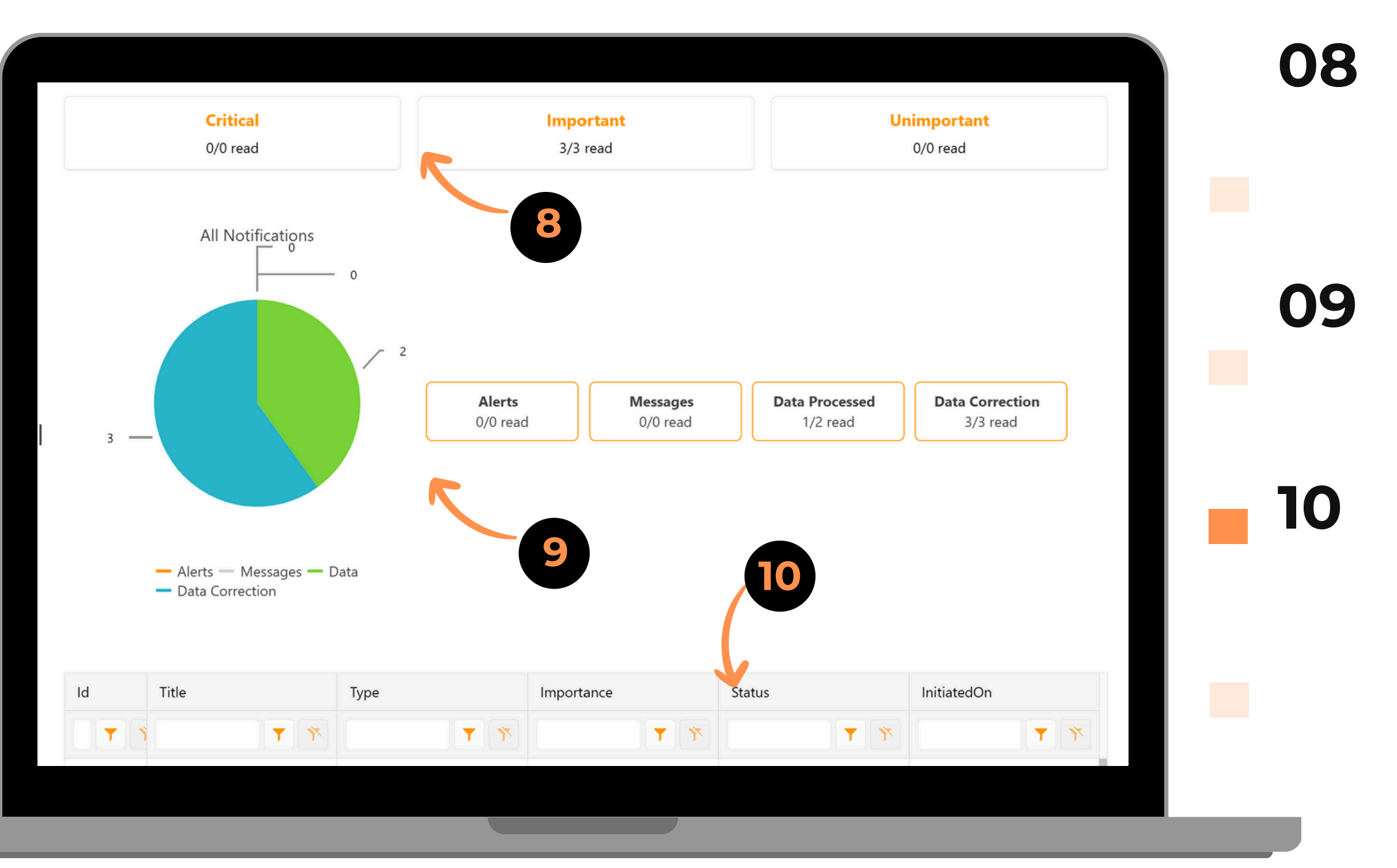

3 Cards to summarize how many critical, important and unimportant notifications you have with how many read

Another Pie chart and Cards, show how many notifications read per type

Summary table that shows the notification in different ways

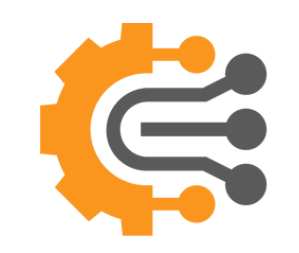

|                            |                           |                |             |                   |               | 99+   • users   • | CROURS                                    | Mkreidy@intech-mena     | 11 |
|----------------------------|---------------------------|----------------|-------------|-------------------|---------------|-------------------|-------------------------------------------|-------------------------|----|
| = ( VAS-BI                 | EXPRESSIONS               | Mark as unread | ES Delet    | te notification   | X Close       |                   | GROUPS                                    | IN                      |    |
| l Notifications            | <b>•</b>                  | Title          | · Dip Vol S |                   |               |                   |                                           |                         |    |
| tor title or user          |                           | Id             | · 42440     | ucc % < 10% /AGG  | SVECTROFR     | Dataset           |                                           |                         |    |
| ter title of user          |                           |                | . 42440     |                   |               | Dataset           | . Log                                     |                         |    |
| Pin Val Succ % < 10% /A    | GG SVC CTR OPR Fired      | Is Grouped     | : Yes       |                   |               | is variant        | : No                                      |                         |    |
| ystem                      | 25-11-2024 11:20          | Created On     | : 05-12-20  | J23 15:16 UTC     |               | Initiated On      | : 25-11-2024 11:20                        |                         |    |
| < ☆                        | ◎ 📋                       | Recurrs Every  | : 2 hrs.    |                   |               | Covered Period    | : 2 hrs.                                  |                         | 17 |
| First Bill Succ % vs Pin V | S < 30% / . GG CTR OPR Fi | Starting       | : 25-11-20  | 024 08:32         |               | Ending            | : 25-11-2024 10:32                        |                         |    |
| ystem                      | 25 15-2024 10:20          | portance       | : Importar  | nt                |               | Interpretation    | Please, check the logs to see if ourside. | the issue from operator |    |
| < ☆                        | $\odot$                   | tify           | : Through   | Application & Ema | ail           |                   |                                           |                         |    |
| Pin Req Succ % < 20% //    | AGG SVC CTR OPR Fired     |                | 5           |                   |               |                   |                                           |                         |    |
| ystem                      | 25-11-2024 10:20          | Andread        |             |                   |               |                   |                                           |                         |    |
| <b>₹</b> ☆                 | S ■ 1                     | Analytics      | Raw Data    |                   |               |                   |                                           |                         |    |
| Pin Val Succ % < 10% /A0   | GG SVC CTR OPR Fired      | Service T      |             | Operator Title    | Country Title | Aggregator Title  | Key Metric                                | Value                   | 17 |
| ystem                      | 25-11-2024 09:20          | Acronis        |             | STC               | Kuwait        | FCC               | Pin Validation Success %                  | 0                       | 15 |
| <b>с</b> н                 |                           |                |             |                   |               |                   |                                           |                         |    |
| First Bill Succ % vs Pin V | S < 30% / AGG CTR OPR Fi  |                |             |                   |               |                   |                                           |                         |    |
| ystem<br>· ☆               | 25-11-2024 08:20          |                |             | _                 |               |                   |                                           |                         |    |
|                            |                           |                |             |                   |               |                   |                                           |                         |    |
| Pin Req Succ % < 20% /A    | 25-11-2024 08-20          |                |             |                   |               |                   |                                           |                         |    |
| <b>大</b>                   | ⊘ 🏥                       |                |             |                   |               |                   |                                           |                         |    |
| Pin Val Succ % < 10% /Ar   | GG SVC CTR OPR Fired      |                |             |                   |               |                   |                                           |                         |    |
|                            |                           |                |             |                   |               |                   |                                           |                         |    |
| K - 1/                     | / 69                      |                |             |                   |               |                   |                                           |                         |    |
|                            |                           |                |             |                   |               |                   |                                           |                         |    |

To see more details, double-click on the notification message

In the upper section, you'll find the alert details based on the configuration and its initiation time.

In the bottom section, you'll find two buttons: the Analytics button, which shows how many times this alert has been triggered, and the Raw Data button, where you can view the exact data that triggered the alert. You can also export this data to Excel and share it.

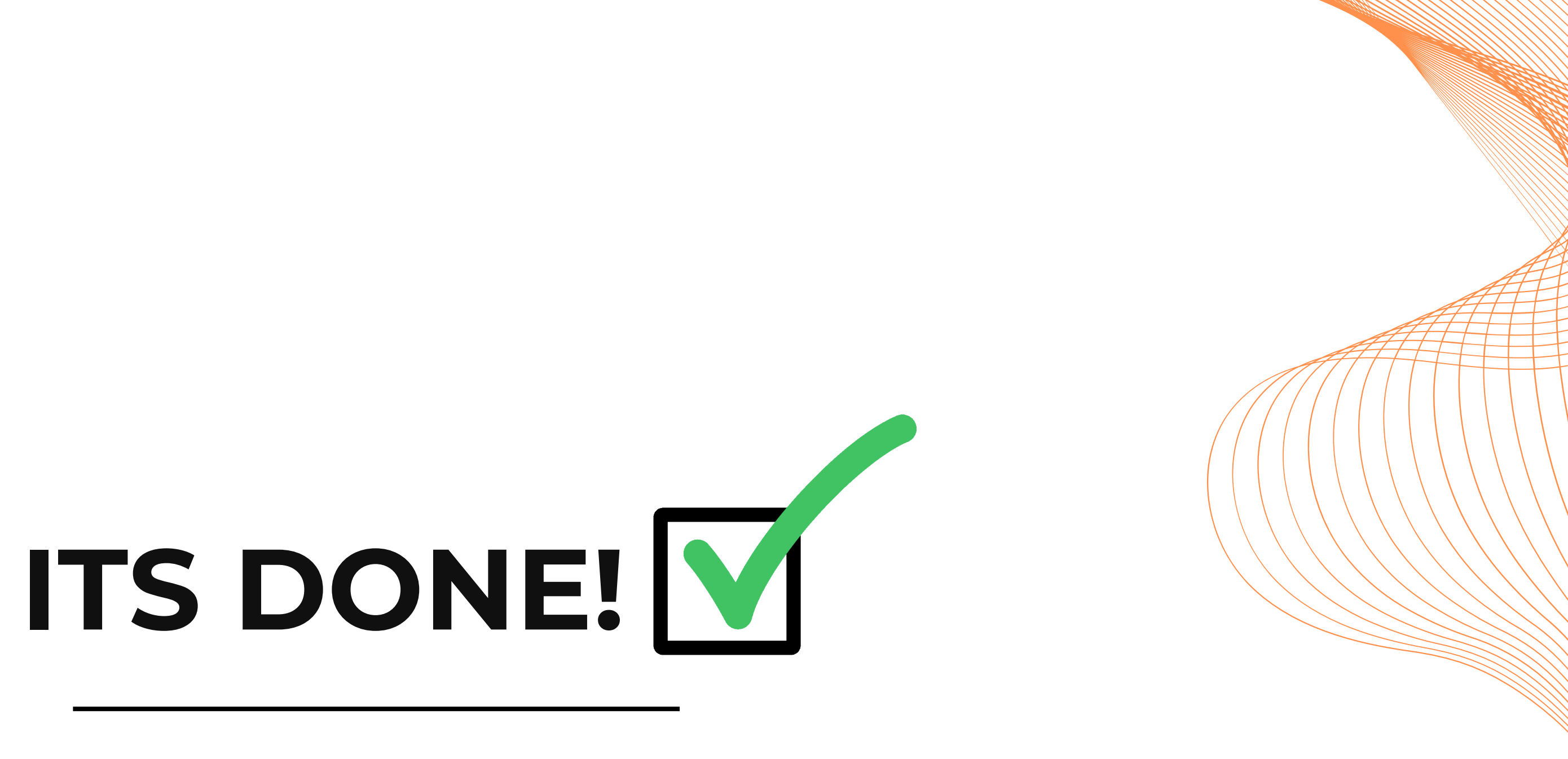

Now it's time to put it into action!" 🚀

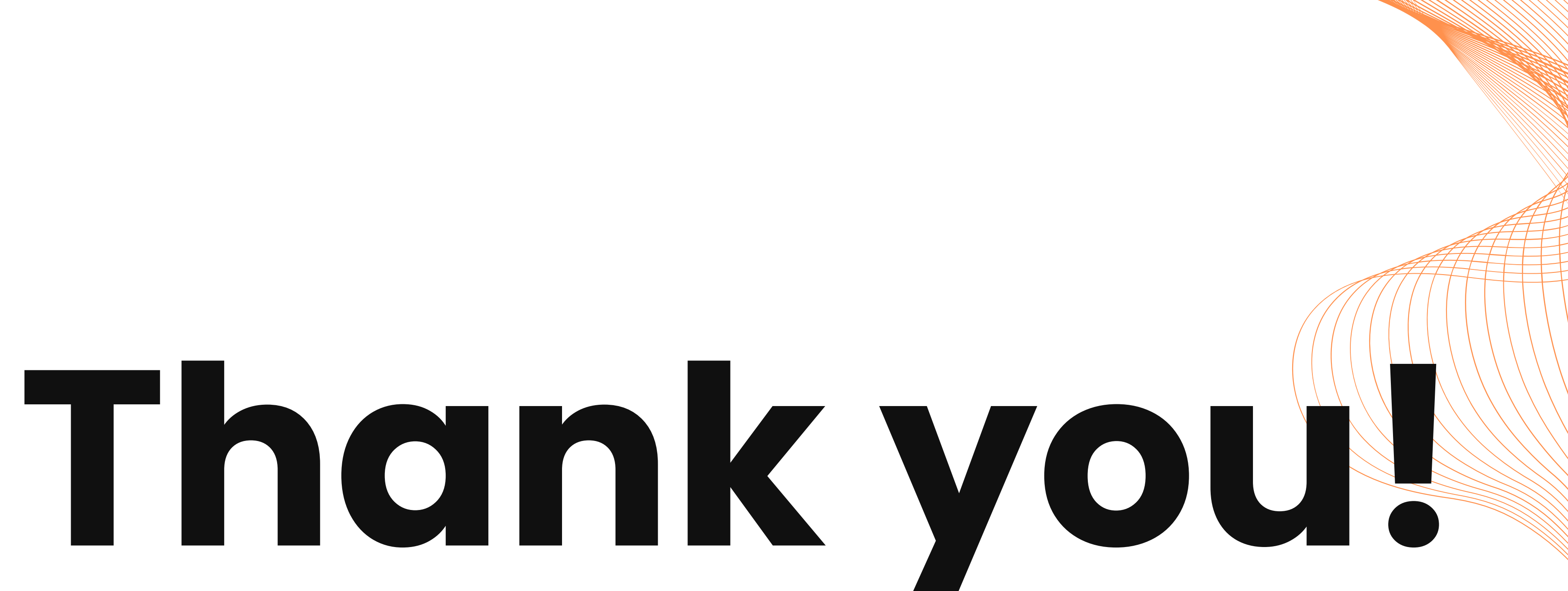

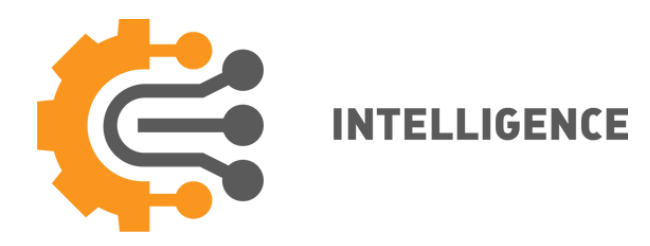